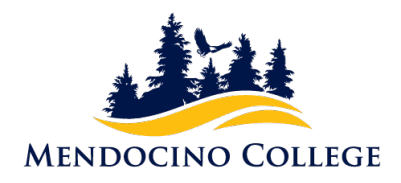

## **APPLYING FOR GRADUATION THROUGH MYMENDO**

Step 1: Log into <u>MyMendo</u>

Step 2: Click on Apply for Graduation

Step 3: Select the desired program by clicking on Apply:

| Graduation | App | lication |
|------------|-----|----------|
|------------|-----|----------|

Review My Academic Progress

| Program of Study | Major   | Application Status |
|------------------|---------|--------------------|
| AA English       | English | Apply              |

Please note, only programs associated with your student record will be listed. If the program you wish to apply for is not listed, please contact the Counseling Office (707-468-3048) so that a counselor can add the desired program.

## Step 4: Complete the Application form. All fields with a \* must be completed.

Graduation Term \*

| Please Select Graduation Term | '      |      |
|-------------------------------|--------|------|
| Preferred Name on Diploma *   |        |      |
|                               | ]      |      |
| Phonetic Spelling             |        |      |
|                               |        |      |
| lometown and State/Province   |        |      |
|                               |        |      |
|                               | Cancel | Subm |

Upon submission, a confirmation will display on the webpage and a confirmation email sent explaining what to expect in the coming weeks.

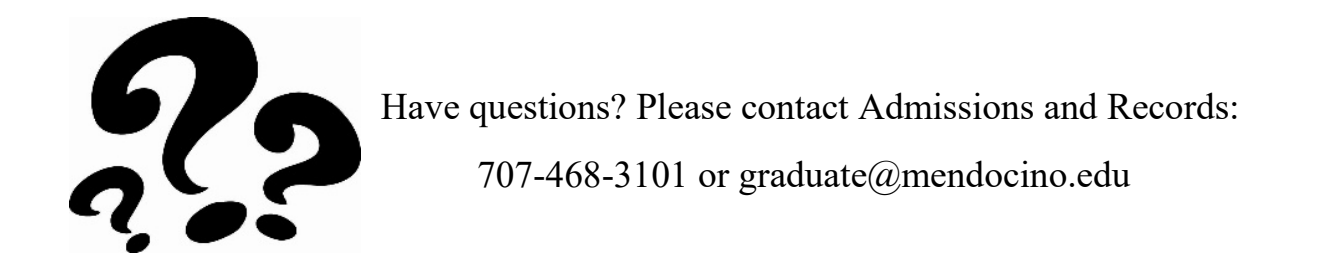